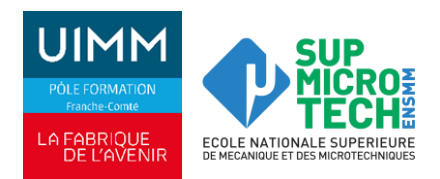

# PROCEDURE D'INSCRIPTION DES CANDIDATS AU CFAI FRANCHE-COMTE

Dépôt de votre candidature obligatoire sur notre plateforme en ligne FOCALIZ via notre site internet.

## Pourquoi?

- \* Pour être accompagné par notre service de recrutement jusqu'à la concrétisation de votre contrat d'apprentissage.
- \* Pour être contacté directement par les entreprises qui recrutent des alternants sur votre formation.
- \* Pour candidater directement sur les offres des entreprises qui sont consultables sur notre plateforme FOCALIZ.

### Comment ?

- 1 Cliquez sur le lien suivant : https://formation-industries-fc.fr/jeunes-apprentis/trouver-ma-formation/
- 2 Sélectionnez la formation qui vous intéresse via notre site internet en vous aidant des filtres :

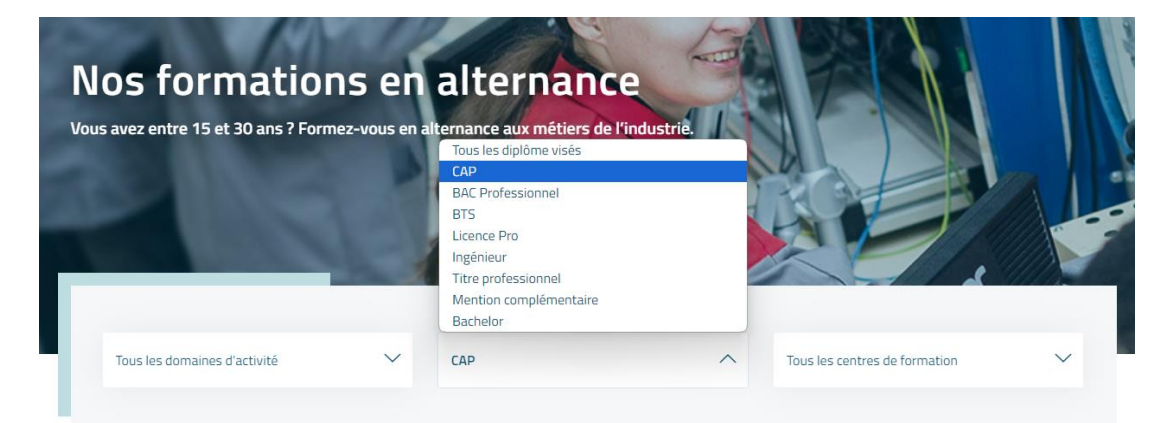

## 3 Cliquez sur « je m'inscris à Besançon » :

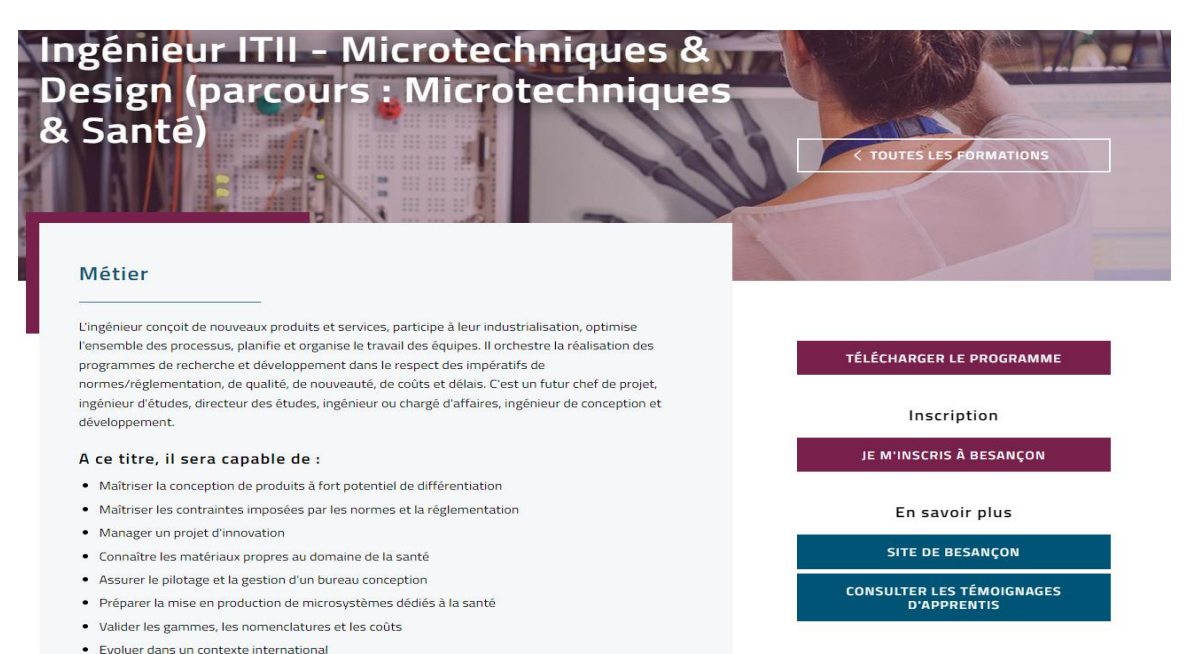

La procédure de votre inscription au sein de notre CFAI Franche-Comté commence. Vous allez être dirigé sur notre plateforme FOCALIZ !

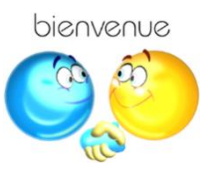

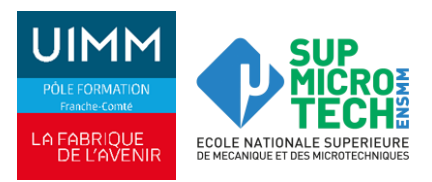

## 4 Sélectionnez votre situation :

| Vous ne possédez pas<br>de compte ?<br>Inscrivez-vous !                                                                                                    | Vous possédez<br>déjà un compte ?<br>Identifiez-vous !                                      |                                                                                                | Sélectionnez le<br>statut<br>« Candidat »                   |
|----------------------------------------------------------------------------------------------------|---------------------------------------------------------------------------------------------|------------------------------------------------------------------------------------------------|-------------------------------------------------------------|
| Bonjour & Bier<br>Pôle Formatio<br>Comté Inscrip<br>Veuillez vous identifier<br>Votre em<br>Votre en<br>Votre ente<br>Mit de passe perdu ou Jène com<br>cliquez id<br>Stidenti<br>Pas encore de comp | nvenue sur<br>n Franche-<br>tions 2074<br>au<br>au<br>passe<br>an<br>mer<br>te ? Crész-le J |                                                                                                | Qui êtes-vous ?<br>• Je suis un candidat à<br>une formation |
| 5 Renseignez vos coordonnées<br>une fois connecté :                                                                                                    | Activité Coordonnées Etat civil Civilité : Mademoiselle  Prénom : Nom :                     | Lieu de résidence<br>Adresse :<br>Adresse<br>(suite) :<br>Code Postal :                        |                                                             |
| Pensez à enregistrer !                                                                                                    | Communication<br>_Téléphone :<br>E-mail :                                                   | Ville :<br>Date & Lieu de naissance<br>Né le :<br>Ville :<br>Département<br>:<br>Nationalité : | <b>X</b>                                                    |
|                                                                                                    | 巴 Enregistrer                                                                               |                                                                                                |                                                             |

6 Cliquez sur « S'inscrire à une formation » sur cette même page en bas à gauche.

7 Sélectionnez à nouveau votre formation dans le menu déroulant et cliquez sur « s'inscrire » :

| • | Rechercher et s'inscrire à une formation                                                                                                    |                                 | 🚳 Accueil > 🎓 Formations |
|---|----------------------------------------------------------------------------------------------------|---------------------------------|--------------------------|
| * | Voici la liste des formations ouvertes aux inscriptions. Pour obtenir le détail d'une formation en particulier, consultez notre site internet |                                 |                          |
|   | Nom de la formation                                                                                                    | Date limite des<br>inscriptions |                          |
|   | - BAC PRO MELEC - Métiers de l'Electricité et de ses environnements Connectés - EXINCOURT                                                     | 13/12/2024                      | S'inscrire               |
|   | - BAC PRO MELEC - Métiers de l'Electricité et de ses environnements Connectés - VESOUL                                                        | 13/12/2024                      |                          |
|   | - BAC PRO MICRO - Microtechniques - Besançon                                                                                                  | 07/09/2024                      | S'inscrire               |

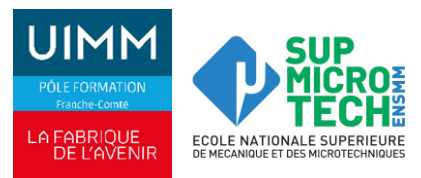

8 Acceptez les conditions d'inscription à cette formation... et cliquez sur « démarrer mon inscription » :

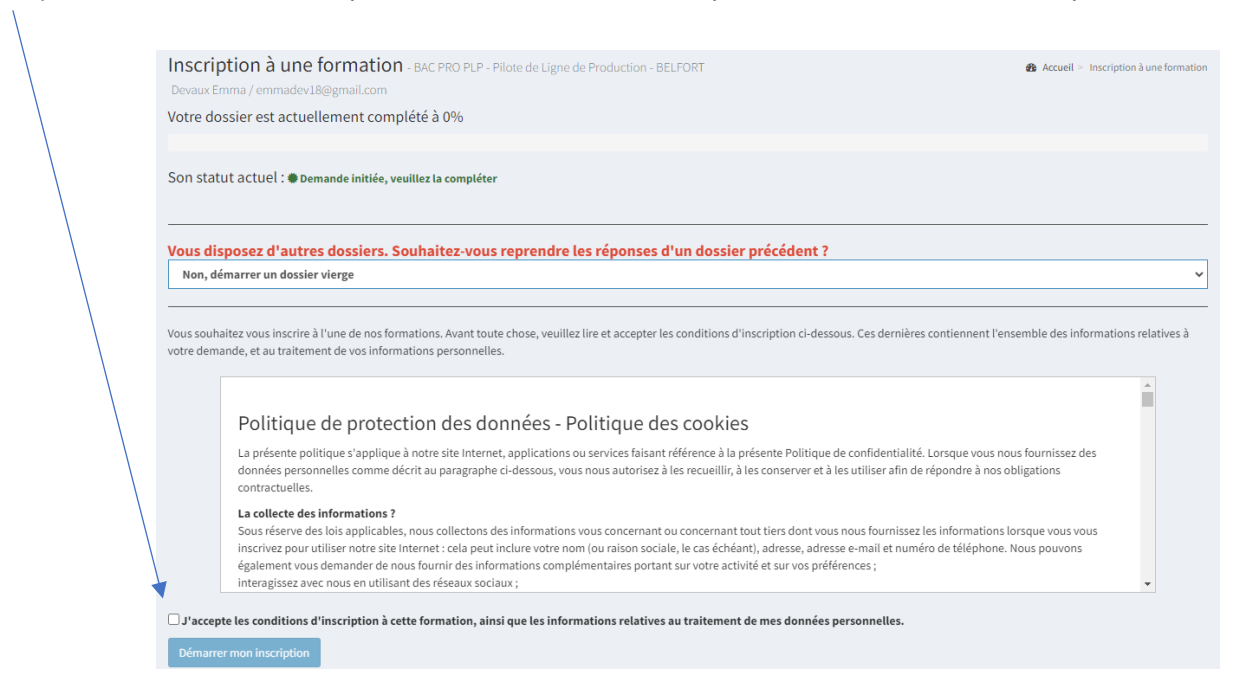

#### 9 Remplissez les onglets suivants dans cet ordre : « Coordonnées », « Informations administratives », « Origine scolaire », et « Documents à nous fournir » :

| tre dossier est actuellement complété à 59%                                                                                                    |                                                                                                    |
|----------------------------------------------------------------------------------------------------|----------------------------------------------------------------------------------------------------|
|                                                                                                    |                                                                                                    |
| n statut actuel : 🛛 En cours de saisie par le candidat                                                                                                    |                                                                                                    |
| Coordonnées Informations administratives     3 Origine scolaire     3 Documents à nous fournir                                                                                                    | i Inscription à une formation                                                                                    |
| Innulation de la demande                                                                                                    | Pour vous inscrire à une formation,<br>vous devez renseigner l'ensemble de<br>informations obligatoires demandée |
| Coordonnées                                                                                                    | Vous pouvez sauvegarder, puis reven<br>plus tard pour le compléter.                                              |
| Eléments de base nécessaires et obligatoires pour votre inscription : un dossier bien complété est un dossier rapidement traité. Pour obtenir<br>une réponse dans les meilleurs délais, merci de remplir un maximum de champs. | Tout dossier incomplet ne sera pas p<br>en compte.                                                               |
|                                                                                                    | Enregistrer les modifications                                                                                    |

A chaque onglet, pensez à bien enregistrer les modifications.

10 Déposez impérativement les pièces suivantes dans le dernier onglet « Documents à nous fournir » :

- CV avec photo,
- Lettre de motivation,
- Bulletins scolaires post-Bac
- Relevé de notes du BAC (examen)
- L'avis de poursuite d'études (modèle téléchargeable sur notre site Internet)
- Copie du / des diplôme(s)

## Tout dossier ne incomplet ne sera pas traité

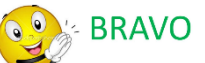

## Votre inscription au sein du CFAI Franche-Comté est terminée !

Votre dossier va être étudié pour une éventuelle convocation à l'une de nos sessions de recrutement.

Les dates pour 2025 sont prévues le : 18 février, 21 mars, 15 avril et 20 mai.

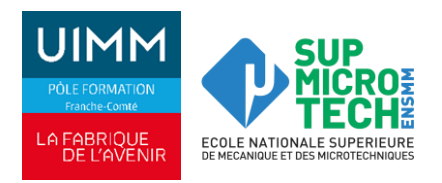

# INFORMATIONS COMPLEMENTAIRES

## Vous souhaitez vous inscrire à une seconde formation ? C'est possible !

Reconnectez-vous à votre compte et depuis votre page d'accueil, réalisez les mêmes démarches que pour votre première inscription.

## **IMPORTANT !**

.0.

S

ľ

| A l'étape 8 de la procédure et en acceptant encore une fois les c<br>sélectionnez « <b>Oui, recopier depuis le dossier -</b> » dans le r<br>à nouveau tous les onglets : | conditions d'inscription à cette formation,<br>menu déroulant pour éviter de compléter |
|----------------------------------------------------------------------------------------------------|----------------------------------------------------------------------------------------|
|                                                                                                    |                                                                                        |
| nscription à une formation - BAC PRO TCI - Technicien en Chaudronnerie Industrielle - GEVINGEY                                                                           | 🍘 Accueil > Inscription à une formation                                                |
| emmadev18@gmail.com / emmadev18@gmail.com                                                                                                    |                                                                                        |
| otre dossier est actuellement complété à 0%                                                                                                    |                                                                                        |
| on statut actuel :  Demande initiée, veuillez la compléter                                                                                                    |                                                                                        |
| ous disposez d'autres dossiers. Souhaitez-vous reprendre les réponses d'un dossier précédent ?                                                                           |                                                                                        |
| Non, démarrer un dossier vierge                                                                                                    | ~                                                                                      |
| Non, démarrer un dossier vierge                                                                                                    |                                                                                        |
| Oui, recopier depuis le dossier - BTS CIRA - Contrôle Industriel et Régulation Automatique - DOLE - Le 23/01/2024, 9%                                                    |                                                                                        |
| Oui, recopier depuis le dossier CAP RICS - CAP RICS - Réalisation Industrielles en Chaudronnerie ou Soudage - Option A: Chaudronnerie - EXI                              | INCOURT - Le 23/01/2024, 59%                                                           |

Oui, recopier depuis le dossier CAP CIP - CAP Conducteur d'Installations de Production - Besançon - Le 23/01/2024, 0%

## N'oubliez pas de mettre votre ordre de préférence entre les différentes formations choisies

#### Besoin d'aide ? Votre contact :

Angeline FORNI Tel: 03.81.41.86.01 <u>angeline.forni@formation-industries-fc.fr</u>